### Setup King Student email with Windows 10 Mail Client

Click in Cortana and type "mail". Select Mail in the search to open the Windows 10 Mail client.

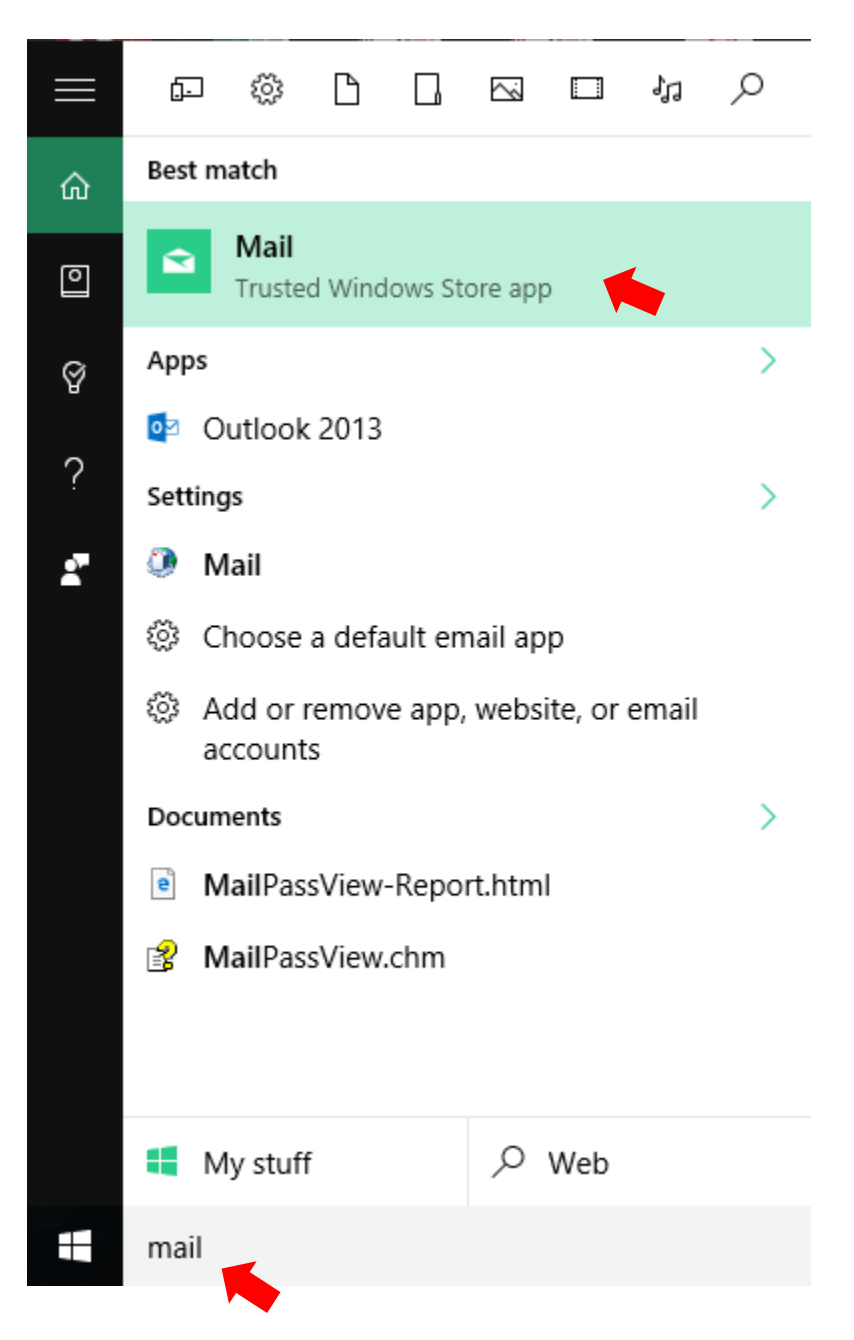

### Click "Get started"

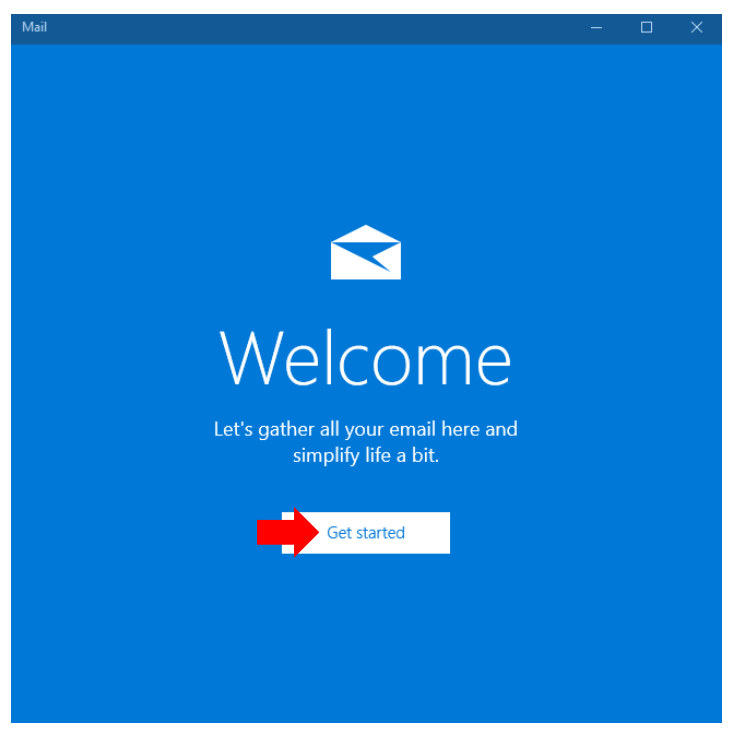

### Click "Add account"

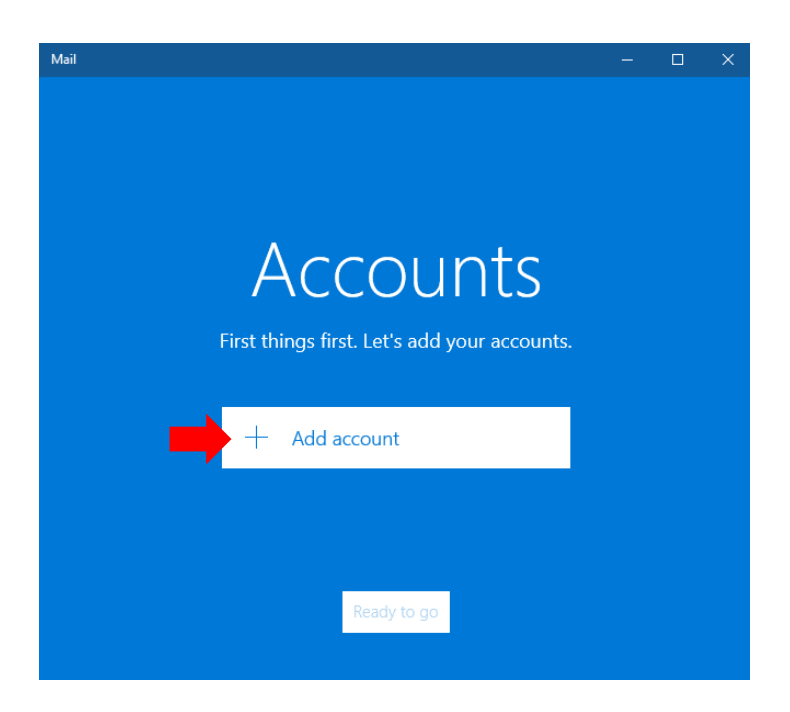

## Scroll down and click "Advanced setup"

### Choose an account

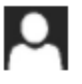

Microsoft account

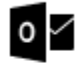

Outlook.com Outlook.com, Live.com, Hotmail, MSN

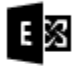

Exchange Exchange, Office 365

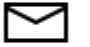

Google

Yahoo! Mail

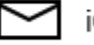

iCloud

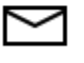

Other account POP, IMAP

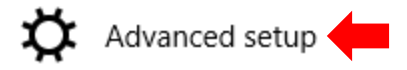

### Click "Internet email"

 $\times$ 

#### Advanced setup

Choose the kind of account you want to setup. If you're not sure, check with your service provider.

#### Exchange ActiveSync

Includes Exchange and other accounts that use Exchange ActiveSync.

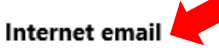

POP or IMAP accounts that let you view your email in a web browser.

### Input the required information like below:

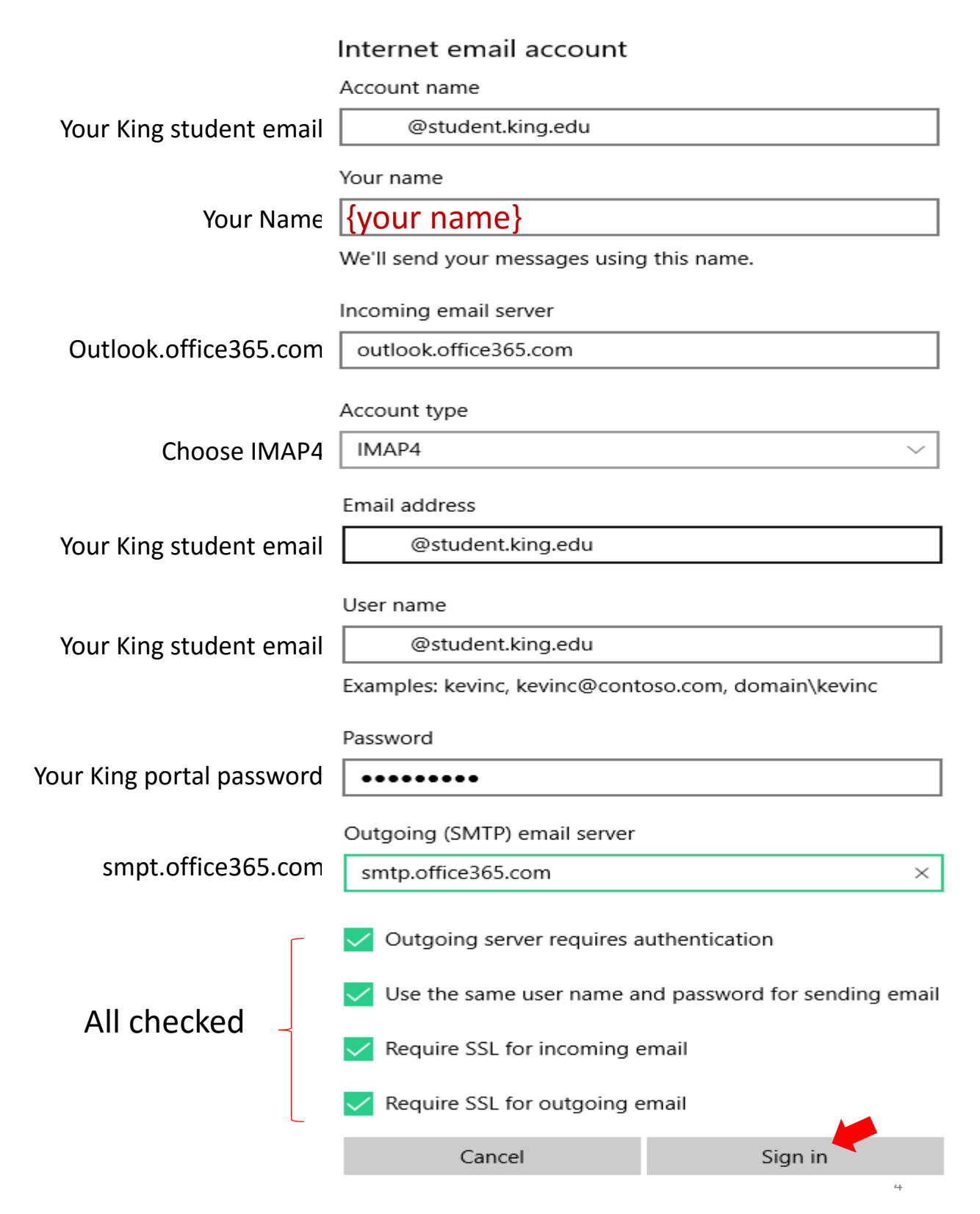

### Your King student email account has now been setup. Click "Done".

All done!

Your account was set up successfully.

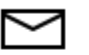

@student.king.edu

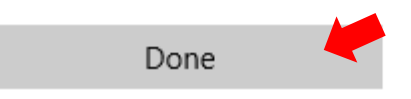

Click "Ready to go" to start accessing your email account.

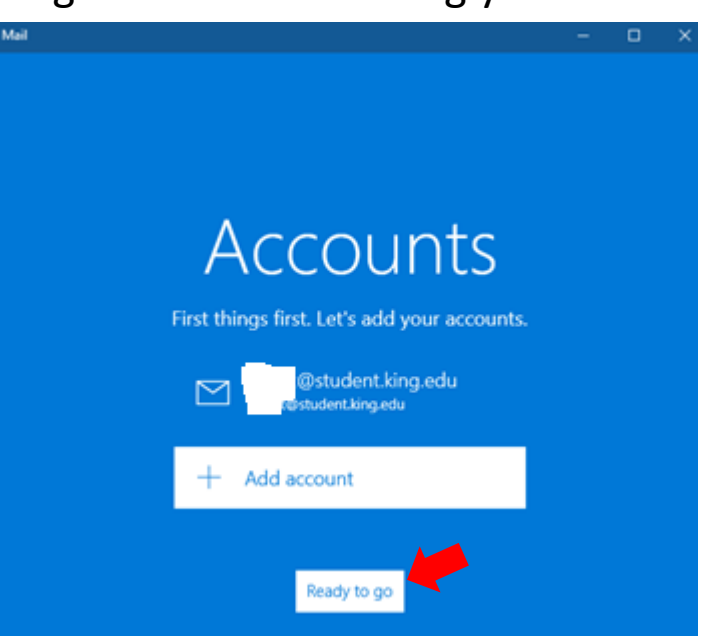

# Your King student email is now working!

| Inbox - Student.king.edu - Mail        |                                      |                                                                                            | - 🗆 X     |
|----------------------------------------|--------------------------------------|--------------------------------------------------------------------------------------------|-----------|
|                                        |                                      | Search                                                                                     | P C /≅    |
| + New mail                             |                                      | Inbox                                                                                      | All V     |
| Accounts                               |                                      | Microsoft Online Services Team                                                             |           |
| estudent.king.edu<br>@student.king.edu | 19                                   |                                                                                            | 9:22 AM   |
|                                        |                                      | Saturday, May 14, 2016                                                                     |           |
| D Folders                              |                                      | Microsoft Online Services Team                                                             |           |
| Inbox                                  | 19                                   | Request to Reset Micr                                                                      | Sat 5/14  |
| Drafts                                 |                                      | Monday, May 2, 2016                                                                        |           |
| Sent Items<br>More                     |                                      | Microsoft Online Services Team<br>Request to Reset Microsof<br>Request to Reset Microsof   | 5/2/2016  |
|                                        |                                      | Sunday, May 1, 2016                                                                        |           |
|                                        |                                      | Microsoft Online Services Team<br>Request to Reset Microsoft<br>Request to Reset Microsoft | 5/1/2016  |
|                                        |                                      | Saturday, April 30, 2016                                                                   |           |
|                                        | \<br>\<br>\<br>\<br>\<br>\<br>\<br>\ | Microsoft Online Services Team<br>Request to Reset Microsof<br>Request to Reset Microsof   | 4/30/2016 |